# Back Office : Configuration and implementation of a commercial offer

## Define and anage taxes

### Access using Sales department block

Link to "Sales administration" in the Sales department block (Shop Access plugin)

| SALES DEPARTMENT             |  |
|------------------------------|--|
| Shop<br>Sales administration |  |

Then follow link "Manage taxes" on the Sales services page.

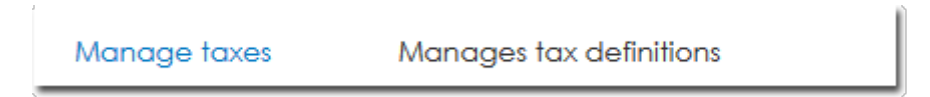

You must create taxes **BEFORE** you place products.

This is the menu from which you can create the taxes that will subsequently be available for the different products.

Add a tax by linking to "Add a tax", then provide the following attributes:

- An available name for the tax
- A tax ratio
- The country where the tax applies (choose from dropdown list)
- The calculation formula using variables

#### Tax Ratio

This ratio is given as a percentage and can be a non-integer (e.g. 19.6 or 19,6 depending on the location)

#### Formula

This formula recognises the variables \$ttc, \$ht, and \$tr (case insensitive), \$rt being the tax ratio.

In general, the typical formula for taxes is:

\$ttc = \$ht + (\$ht \* \$tr / 100)

#### Tax exemption

You can define a special tax when certain special conditions lead to a one-off or sectoral exemption (e.g. exempt training initiatives vs. sale of educational materials subject to 10% VAT)

You would choose, for example, the following definition:

- Name: VAT Exempted
- Tax ratio: 0
- Formula: \$ttc = \$ht

#### Edit tax

- To edit an existing tax, click the gear icon at the end of the corresponding tax line.
- To delete an existing tax, click the cross at the end of the corresponding tax line.

**I Note :** The shop does not allow you to delete a tax **already associated** with products.

Once your products have been created, the number of products attached to a given tax will appear in the "Number of products" column.

| Taxes       |         |       |                                |                |     |
|-------------|---------|-------|--------------------------------|----------------|-----|
| Tax name    | Country | Ratio | Formula                        | Products using |     |
| Exonéré     | FR      | 0     | \$TTC = \$HT + (\$HT*\$TR/100) | 11             | •   |
| TVA 20%     | FR      | 20    | \$TTC = \$HT + (\$HT*\$TR/100) | 2              | •   |
| TVA 5%      | FR      | 5     | \$TTC = \$HT + (\$HT*\$TR/100) | 0              | • x |
| TVA 10%     | FR      | 10    | \$TTC = \$HT + (\$HT*\$TR/100) | 0              | * × |
| Add new tax |         |       |                                |                |     |

Back to configuration and implementation of a commercial offer - back to component Local Shop - Back to catalogue

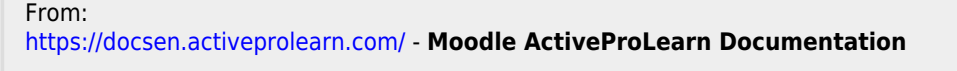

Permanent link: https://docsen.activeprolearn.com/doku.php?id=local:shop:setup:taxes&rev=1526057904

Last update: 2024/04/04 15:50

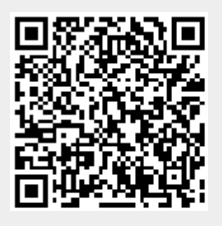